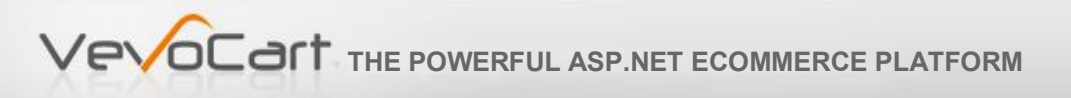

## VevoCart

Version 4.4.0

## Language Guide

VevoCart.com

support@vevocart.com

www.vevocart.com

Copyright  $\textcircled{\sc c}$  2006-2011 Vevo Systems Co., Ltd. All Rights Reserved.

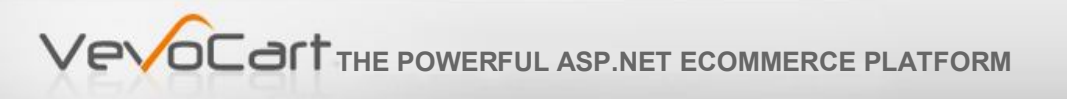

## **Table of Contents**

| 1. Put Translation from Excel to Database | . 1 | 2 |
|-------------------------------------------|-----|---|
|-------------------------------------------|-----|---|

## 1. Put Translation from Excel to Database

From the Excel file, enter your translation into the last column, which is called "TextData (New Language)".

- Enter the translation for every row. If you do not want to translate some keywords, delete those rows. Otherwise, it will show up as blank in your store front.
- By default, the words that you do not translate will use English as a fallback language. Please refer to "Base language for undefined keyword" option in the Quick Start guide for more information.
- 1. Open the database table "Culture".
- 2. Fill all culture details:
  - CultureID: Enter the number greater than the existing cultureID number.
  - Name: Added the culture name according to Microsoft .NET culture format. <u>http://msdn.microsoft.com/en-</u> us/library/system.globalization.cultureinfo%28VS.80%29.aspx
  - DisplayName: Enter the name of your language.
  - Enabled: This box should be checked.

|   | CultureID   | Name  | DisplayName | Enabled     |
|---|-------------|-------|-------------|-------------|
| ► | 1           | en-US | English     | <b>&gt;</b> |
|   | 2           | th-TH | Thai        | <b>~</b>    |
|   | 3           | zh-CN | Chinese     | <b>~</b>    |
|   | 4           | nl-NL | Dutch       |             |
|   | 5           | el-GR | Greek       | <b>~</b>    |
|   | CultureID 6 | es-ES | Spanish     | <b>~</b>    |
|   |             | pt-PT | Portuguese  | <b>~</b>    |
|   | 8           | -FR   | French      | <b>~</b>    |
| * | 0           |       |             | <b>~</b>    |

- 3. Back up your Excel file.
- 4. In the Excel file, delete "TextData (English)" and "Path" columns (column B & D in the original file).
- 5. Add a column called "CultureID" as the second column from the left as shown below.
- 6. Enter the Culture ID from step 2 into every row in the Excel file.

|   | A          | B         | C                      | D                        |  |
|---|------------|-----------|------------------------|--------------------------|--|
| 1 | VevoCart 3 | 3.0.1     |                        |                          |  |
| 2 | PagelD     | CultureID | KeyName                | TextData (French)        |  |
| 3 | 1          | 8         | More                   | Détails                  |  |
| 4 | 1          | 8         | News And Announcements | Actualités et Evénements |  |
| 5 | 1          | 8         | Title                  | VevoCart                 |  |

7. Select the first four columns (A, B, C, D) and drag to select every row with data (which are hundreds of rows).

| -  | A          | B         | C                      | D                                         |
|----|------------|-----------|------------------------|-------------------------------------------|
| 1  | VevoCart 3 | 3.0.1     |                        |                                           |
| 2  | PageID     | CultureID | KeyName                | TextData (French)                         |
| 3  | 1          | 8         | More                   | Détails                                   |
| 4  | 1          | 8         | News And Announcements | Actualités et Evénements                  |
| 5  | 1          | 8         | Title                  | VevoCart                                  |
| 6  | 2          | 8         | Catalog                | Catégories                                |
| 7  | 2          | 8         | SortBy                 | Trier par                                 |
| 8  | 2          | 8         | Title                  | Liste de Produits                         |
| 9  | 3          | 8         | Address                | Adresse :                                 |
| 10 | 3          | 8         | Anti-Spam Code         | Code Anti-Spam                            |
| 11 | 3          | 8         | Anti-Spam Message      | Veuillez saisir le code affiché ci-dessus |

- 8. Select "Edit"  $\rightarrow$  "Copy" from Excel menu bar to copy data to clipboard.
- 9. Back up your database.
- 10. If you are using MS Access, open the database file (mdb) with MS Access program.
- 11. Open the database table "LanguageText".

| <i>P</i> M                                             | Microsoft Access - [LanguageText : Table] |           |         |                                                          |  |  |
|--------------------------------------------------------|-------------------------------------------|-----------|---------|----------------------------------------------------------|--|--|
| File Edit View Insert Format Records Tools Window Help |                                           |           |         |                                                          |  |  |
| : 1                                                    |                                           |           |         |                                                          |  |  |
|                                                        |                                           |           |         |                                                          |  |  |
|                                                        | PagelD                                    | CultureID | KeyName | TextData                                                 |  |  |
|                                                        | 10003                                     | 4         | То      | naar                                                     |  |  |
|                                                        | 10003                                     | 5         | То      | Προς:                                                    |  |  |
| St. 18                                                 | 10003                                     | 6         | То      | Para:                                                    |  |  |
|                                                        | 10003                                     | 7         | То      | To:                                                      |  |  |
|                                                        | 10004                                     | 1         | Sent    | The product detail is sent to your friend.               |  |  |
|                                                        | 10004                                     | 2         | Sent    | ข้อมูลโปรดักถูกส่งถึงเพื่อนคุณแล้ว                       |  |  |
|                                                        | 10004                                     | 3         | Sent    | 你的产品资料已经发送给你的朋友                                          |  |  |
|                                                        | 10004                                     | 4         | Sent    | De product gegevens zijn verstuurd naar uw relatie.      |  |  |
|                                                        | 10004                                     | 5         | Sent    | Οι λεπτομέρειες του προϊόντος αποτάλθηκαν στον φίλο σας. |  |  |
|                                                        | 10004                                     | 6         | Sent    | El detalle del producto es enviado a su amigo.           |  |  |
|                                                        | 10004                                     | 7         | Sent    | The product detail is sent to your friend.               |  |  |
|                                                        | 10004                                     | 1         | Title   | Thank you for recommending us.                           |  |  |
|                                                        | 10004                                     | 2         | Title   | ส่งถึงเพื่อนแล้ว                                         |  |  |
|                                                        | 10004                                     | 3         | Title   | 感谢你推举我们                                                  |  |  |
|                                                        | 10004                                     | 4         | Title   | Bedankt voor uw aanbeveling.                             |  |  |
|                                                        | 10004                                     | 5         | Title   | Ευχαριστούμε που μας προτείνατε.                         |  |  |
|                                                        | 10004                                     | 6         | Title   | Gracias por recomendarnos.                               |  |  |
|                                                        | 10004                                     | 7         | Title   | Thank you for recommending us.                           |  |  |
|                                                        | 0                                         | 0         |         |                                                          |  |  |

- 12. Select the last row (by clicking at the arrow/star symbol on the left-most column).
- 13. Select "Edit" → "Paste" from MS Access menu. Click "Yes" for the confirmation pop-up dialog box.

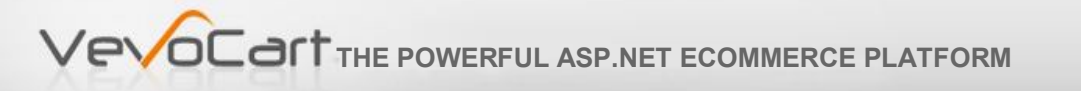

14. For SQL Server 2005 database, you will need to use a GUI tool called SQL Server Management Studio. Then, copy the language data to LanguageText database table similarly to the steps #11 to #13.